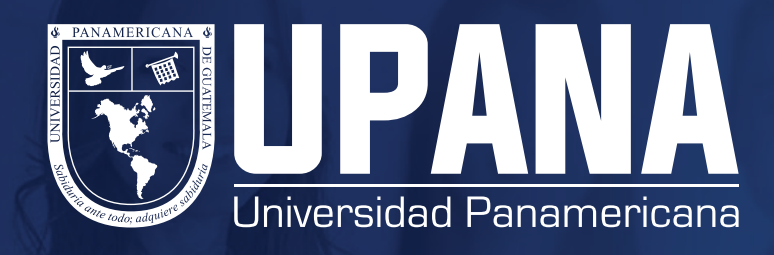

## ATTENDANCE TRACKING

## Revisa tu registro de asistencia desde tu portal de autoservicio

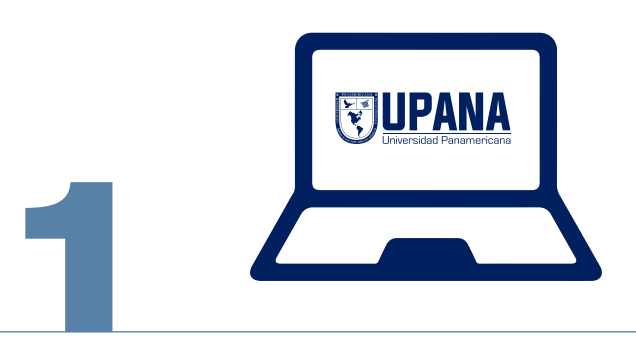

## Ingresa a upana.edu.gt

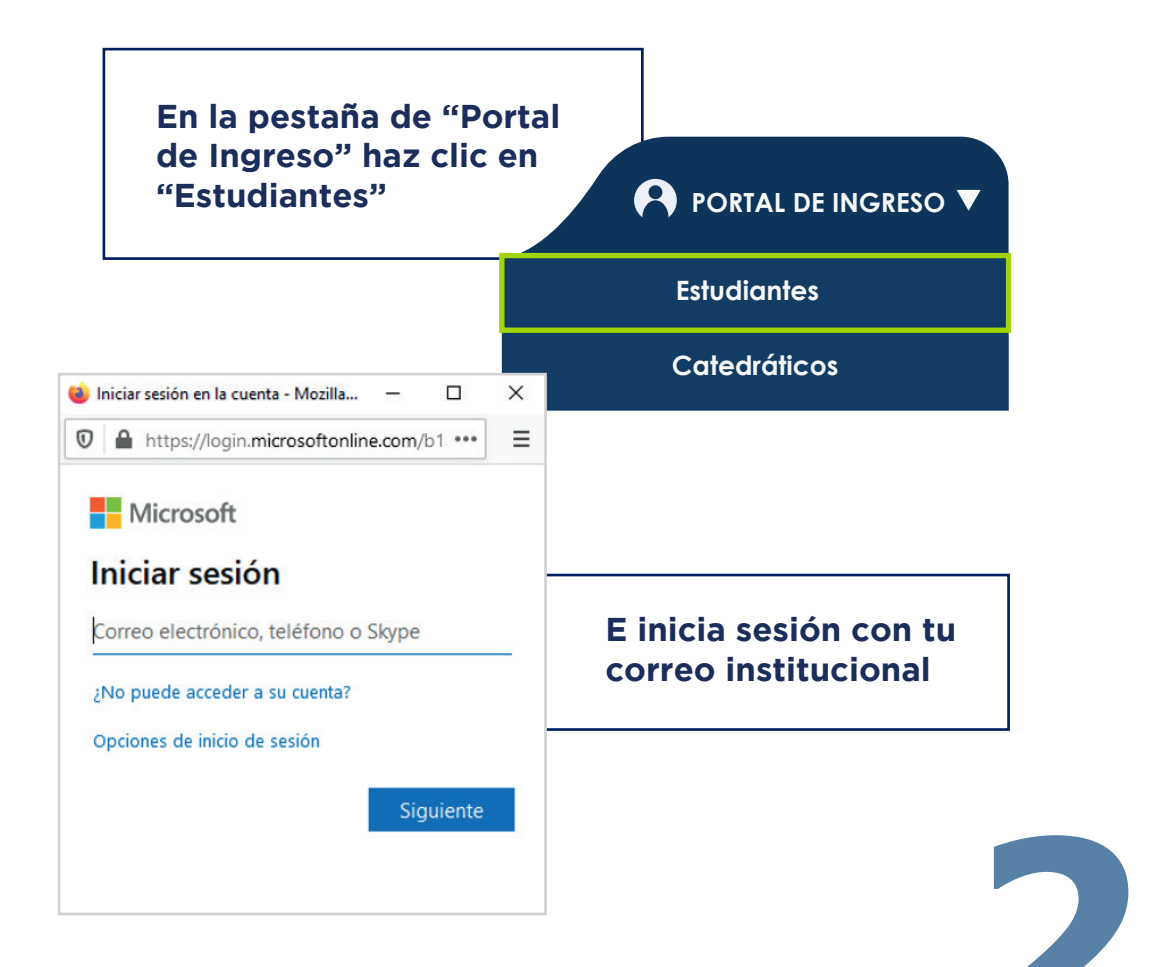

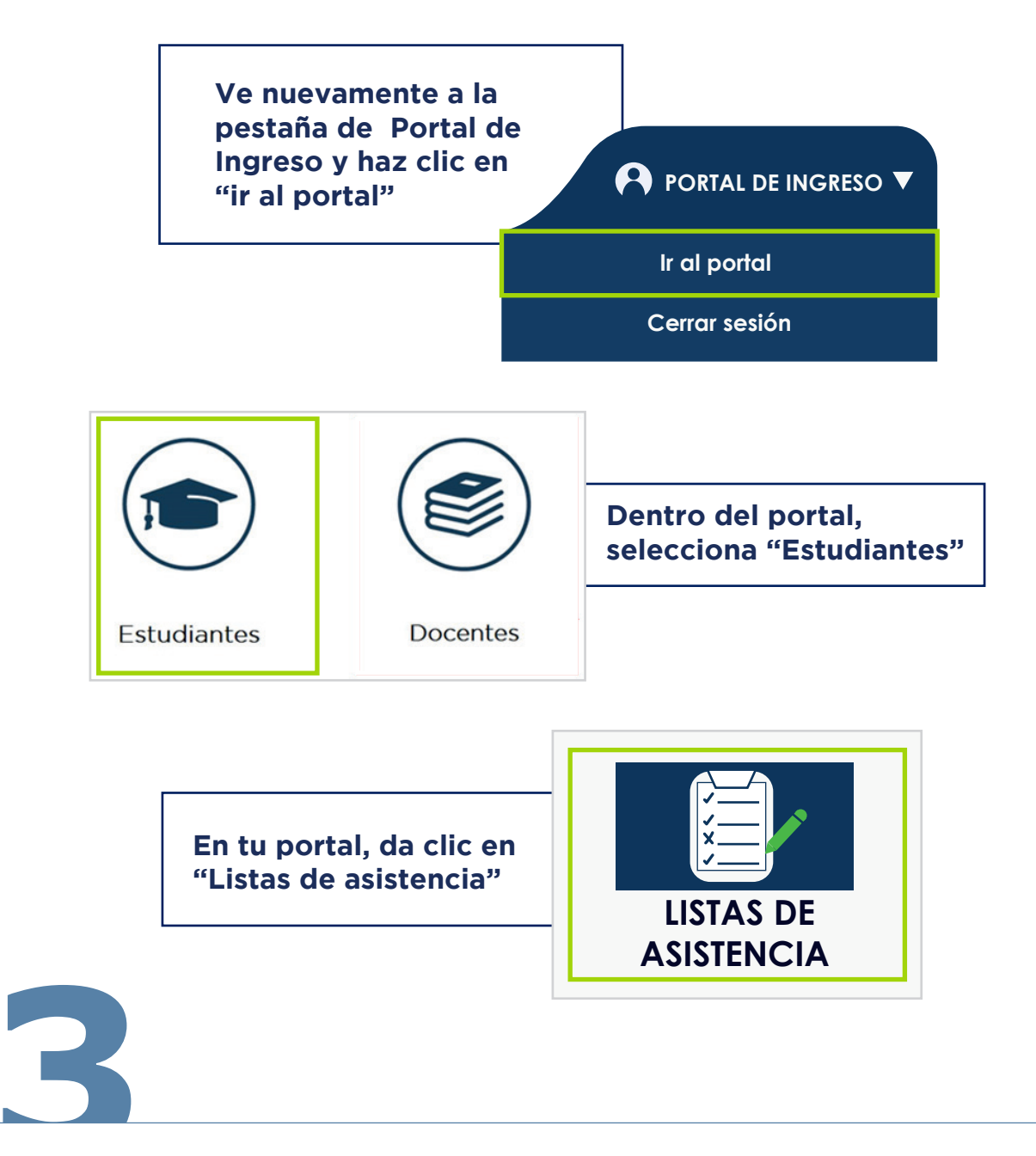

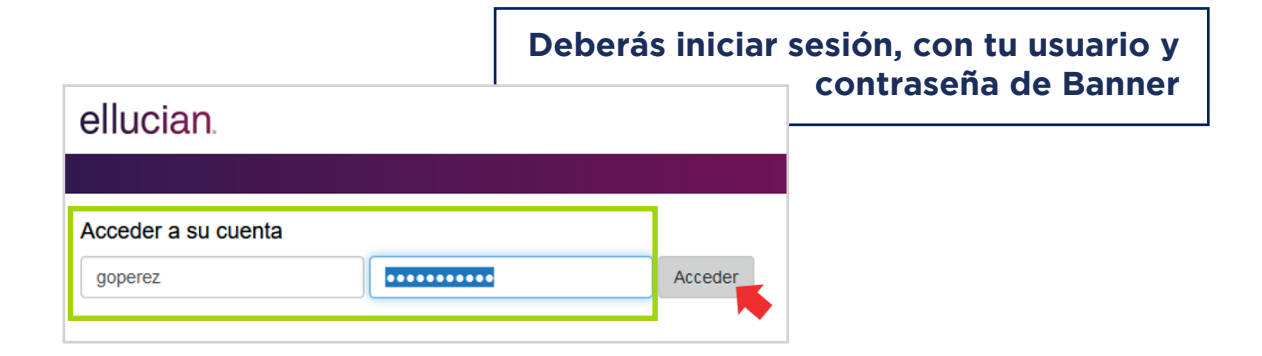

| Mis c  | Ursos | . ¢ M | Mate 🜩    | Cur ¢ | Secci 🗢 | Título 🜩                     | Horario | Hora  | Ausen 💠 | Porcentaje 韋 | Q Buscar<br>Curso Asistencia G                                                  |
|--------|-------|-------|-----------|-------|---------|------------------------------|---------|-------|---------|--------------|---------------------------------------------------------------------------------|
| 202033 | 100   | 00 Pe | Pedagogía | 1039  | 19      | Evaluación del Aprendizaje   | DLMIJVS | 10:00 | 0       | 100%         | Evaluación del Aprendizaje<br>Detalles de sesión:                               |
| 202033 | 500   | о м   | Medular   | 2011  | 23      | Principios y Valores de Vida | DLMIJVS | 10:30 | 0       | 0%           | Reuniones registradas: 5<br>Presente en reuniones: 5<br>Ausente en reuniones: 0 |
| 202033 | 500   | о м   | Medular   | 2011  | 23      | Principios y Valores de Vida | DLMIJVS | 05:54 | 0       | 0%           | Reuniones anuladas: 0<br>Reuniones con ausencia notifica                        |
|        |       |       |           |       |         |                              |         |       |         |              | Detalles de ausencias:                                                          |

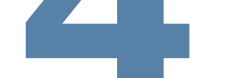

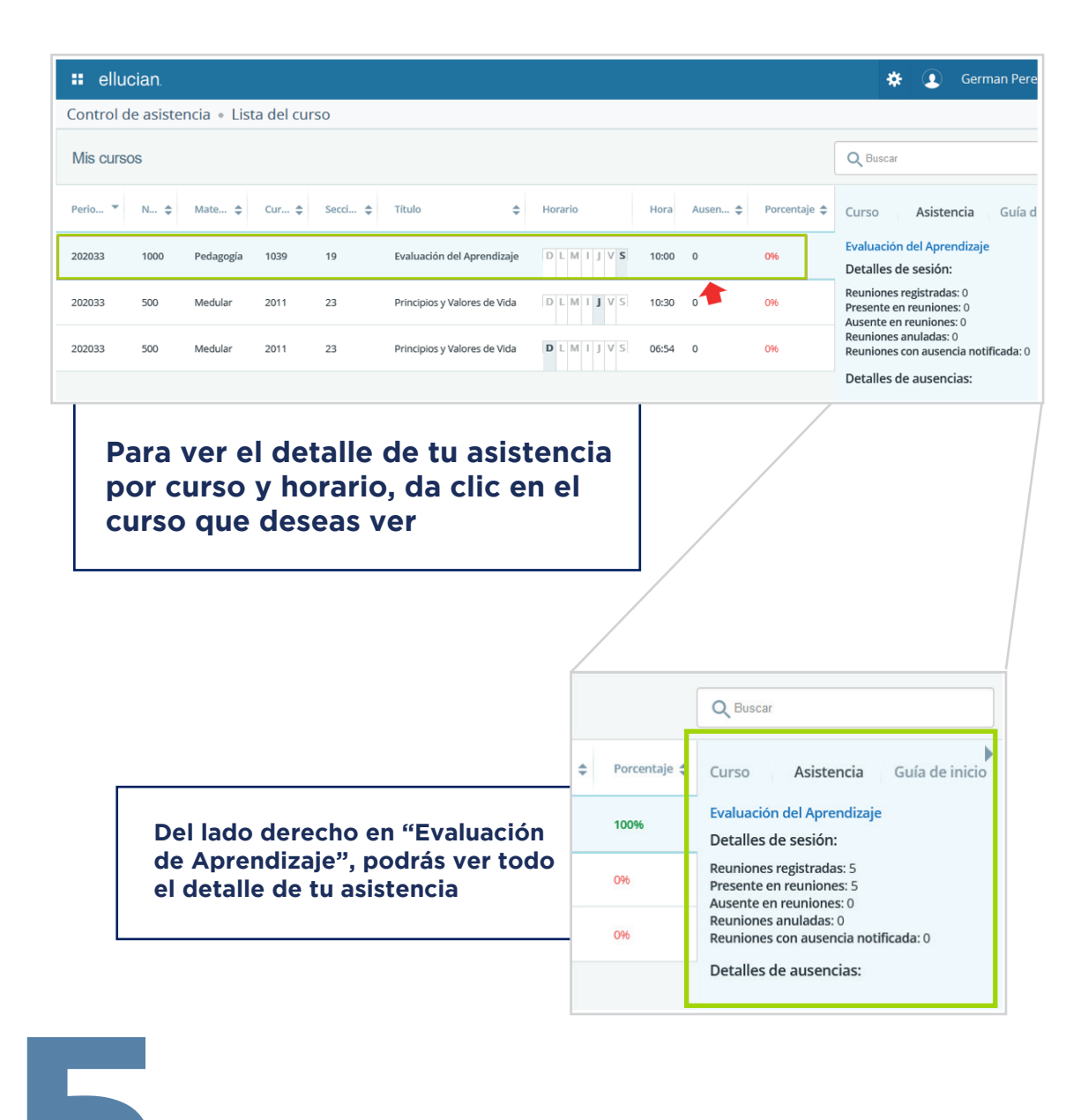

Si tu porcentaje de asistencia no refleja tus asistencias reales, por favor comunícate con tu docente a través del correo institucional o de tu plataforma de estudio, pues es quien se encarga de alimentar asistencias o ausencias al sistema

En caso de tener una consulta, comunícate al 1779 o envía un correo a info@upana.edu.gt